## **«Rare Metal Materials and Engineering»** ScholarOne Manuscript

## 投稿系统使用提示

ScholarOne Manuscript 是科睿唯安公司旗下的投审稿数据库,《Rare Metal Materials and Engineering》从 2024 年 1 月 开 通 使 用 该 系 统 (<u>http://www.rmme.ac.cn/rmmeen/home</u>), 原 投 稿 网 址 仍 然 同 时 使 用 (<u>http://www.rmme.ac.cn/rmme/author/login</u>,便于后期论文网络发布使用,请作 者同时登录两个网址投稿)。

首先, 需要把 <u>https://mc03.manuscriptcentral.com/rmme</u> 加入到可信网站;

然后,你可以选择界面语言为"中文"(网页右上角),方便你投稿;

最重要的是,你还需要准备一份去除作者信息、基金资助信息的原稿(目的 是确保双盲审稿,作者及基金信息,在分步投稿时,会单独要求你添加)。

好,现在打开你的论文,准备好复制粘贴。登录《Rare Metal Materials and Engineering 》 ScholarOne Manuscript 投 稿 系 统 (<u>https://mc03.manuscriptcentral.com/rmme</u>),点击 Create An Account;然后点击 "Author"开始按照提示提交论文相关信息。